**Online Anmeldung** 

Schritt 1:

Onlineturnierkalender auf www.bwgv.de öffnen.

Link: https://www.bwgv.de/turniere/online-turnierkalender.html

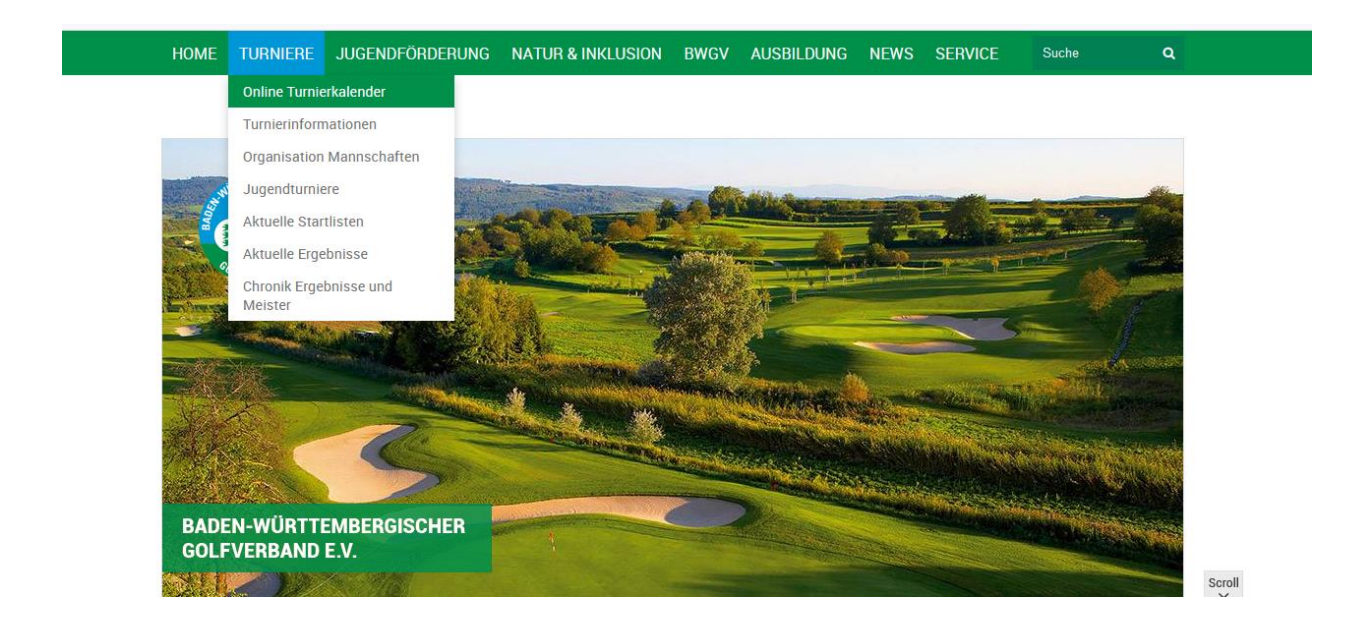

## Schritt 2:

Meldung für mögliche Kadergruppe auswählen und anklicken.

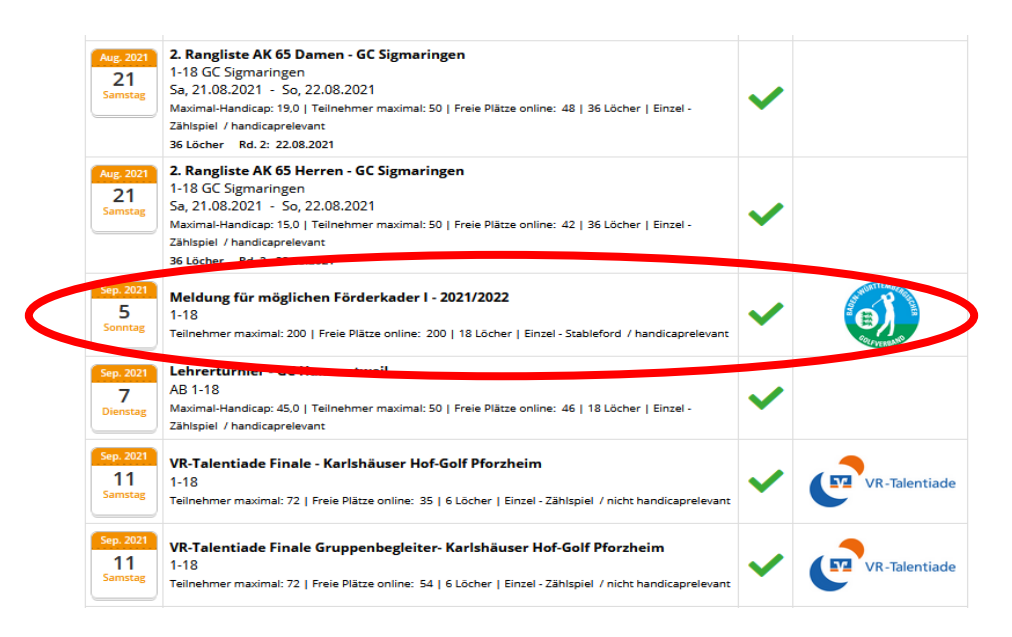

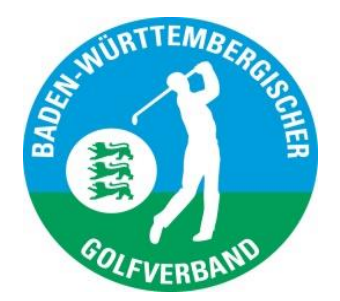

## Schritt 3:

Anmelden klicken!

| Aug. 2021<br>21<br>Samstag | 2. Rangliste AK 65 Herren - GC Sigmaringen<br>1-18 GC Sigmaringen<br>Sa, 21.08.2021 - So, 22.08.2021<br>Maximal-Handicap: 15.0   Teilnehmer maximal: 50   Freie Plätze of<br>Zähispiel / handicaprelevant<br>36 Löcher Rd. 2: 22.08.2021 | nline: 42   36 Löcher   Einzel -                                                                                                    | ~       |  |  |
|----------------------------|----------------------------------------------------------------------------------------------------|----------------------------------------------------------------------------------------------------|---------|--|--|
| Sep. 2021<br>5<br>Sonntag  | Meldung für möglichen Förderkader I - 2021/2022<br>1-18<br>Teilnehmer maximal: 200   Freie Plätze online: 200   18 Löcher                                                                                                    | <ul> <li>Image: A start of the start of the start of</li></ul> |         |  |  |
| 🛃 ics                      |                                                                                                    |                                                                                                    |         |  |  |
|                            | Anmelden                                                                                                    | Details                                                                                                    |         |  |  |
|                            | Ausschreibung                                                                                                    | Mel                                                                                                    | deliste |  |  |
| Startliste                 |                                                                                                    | Ergebnisse                                                                                                    |         |  |  |
| Sep. 2021<br>7<br>Dienstag | Lehrerturnier - GC Hammetweil<br>AB 1-18<br>Maximal-Handicap: 45,0   Teilnehmer maximal: 50   Freie Plätze o<br>Zählspiel / handicaprelevant                                                                                             | nline: 46   18 Löcher   Einzel -                                                                                                    | ~       |  |  |
| Sep. 2021                  | VR-Talentiade Finale - Karlshäuser Hof-Golf Pforzhe                                                                                                    | im                                                                                                    |         |  |  |

#### Schritt 4:

Mit dem PC Caddie Benutzernamen und Passwort anmelden bwz. neues Benutzerkonto anlegen.

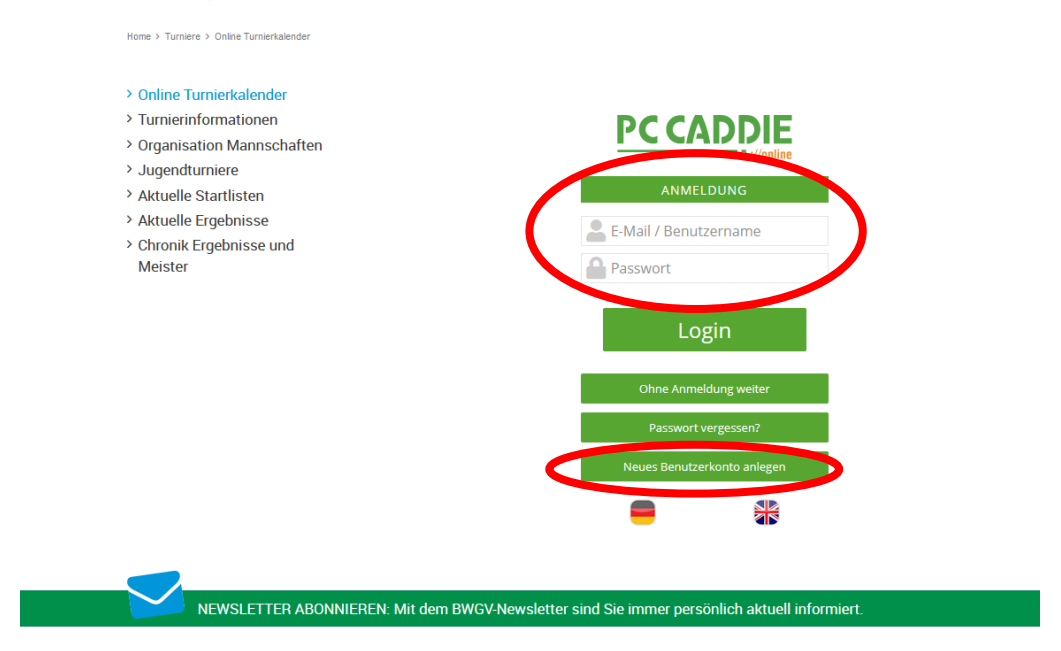

## Schritt 5:

Benutzerkonto anlegen!

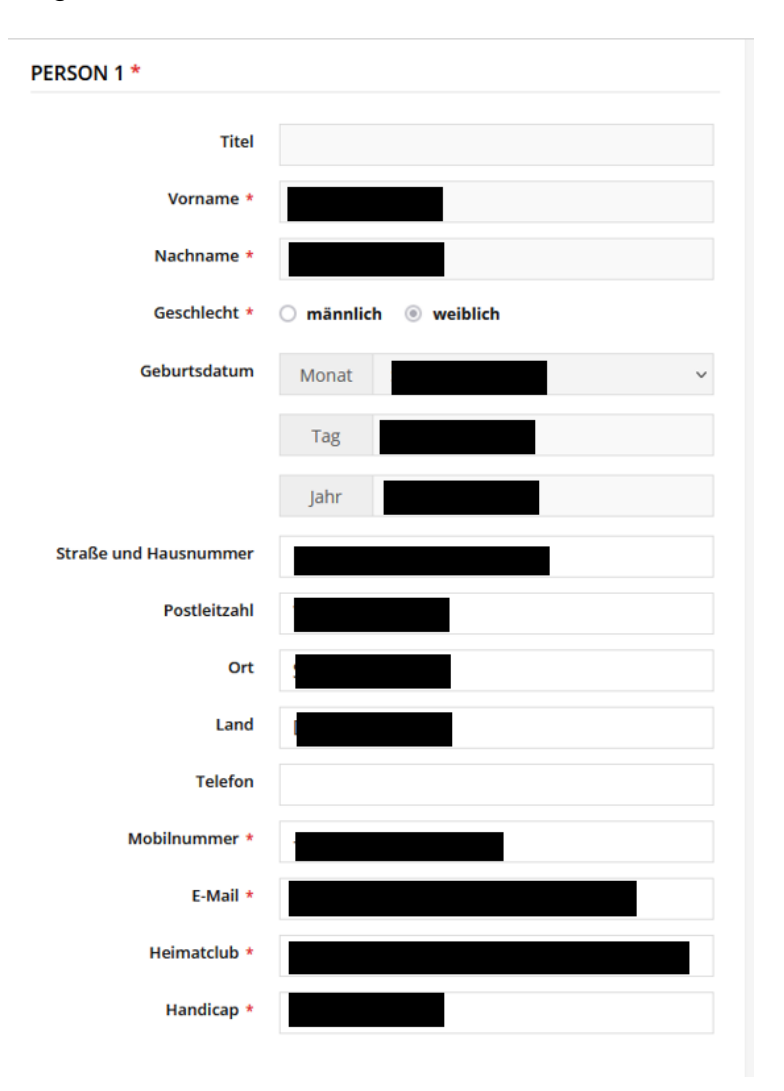

# Schritt 6: Anmelden!

1

| Nachricht / Bemerkung                                                                                                    | Ihre Nachricht an uns                                                                              |                          |
|----------------------------------------------------------------------------------------------------|----------------------------------------------------------------------------------------------------|--------------------------|
|                                                                                                    |                                                                                                    |                          |
|                                                                                                    |                                                                                                    | h.                       |
|                                                                                                    |                                                                                                    |                          |
|                                                                                                    |                                                                                                    |                          |
|                                                                                                    |                                                                                                    |                          |
| Mit Ihrer Buchung erklären Sie si                                                                                                    | ich damit einverstanden, dass Ihre persönliche                                                     | en Daten an              |
| Mit Ihrer Buchung erklären Sie si<br>die Golfanlage übermittelt werde                                                                        | ich damit einverstanden, dass Ihre persönliche<br>en. Mehr                                         | en Daten an              |
| Mit Ihrer Buchung erklären Sie si<br>die Golfanlage übermittelt werde                                                                        | ich damit einverstanden, dass Ihre persönliche<br>en. Mehr                                         | en Daten an              |
| Mit Ihrer Buchung erklären Sie si<br>die Golfanlage übermittelt werde<br>Zurück Jetzt anmelden                                               | ich damit einverstanden, dass ihre persönliche<br>n. Mehr                                          | en Daten an              |
| Mit Ihrer Buchung erklären Sie si<br>die Golfanlage übermittelt werde<br>Zurück Jetzt anmelden                                               | ich damit einverstanden, dass Ihre persönliche<br>en. Mehr                                         | en Daten an              |
| Mit ihrer Buchung erklären Sie si<br>die Golfanlage übermittelt werde<br>Zurück Jetzt anmelden                                               | ich damit einverstanden, dass ihre persönliche<br>en. Mehr                                         | en Daten an              |
| Mit ihrer Buchung erklären Sie si<br>die Golfanlage übermittelt werde<br>Zurück Jetzt anmelden<br>den-Württembergischer Golfverband e.V. > 1 | ich damit einverstanden, dass ihre persönliche<br>en. Mehr<br>Turnier Kalender                     | en Daten an<br>⊕ Drucker |
| Mit ihrer Buchung erklären Sie si<br>die Golfanlage übermittelt werde<br>Zurück Jetzt anmelden<br>den Württembergischer Golfverband e.V. > 1 | ich damit einverstanden, dass ihre persönliche<br>en. Mehr<br>fürnier Kalender<br>TURNIERANMELDUNG | en Daten an<br>⊕ Drucker |
| Mit ihrer Buchung erklären Sie si<br>die Golfanlage übermittelt werde<br>Zurück Jetzt anmelden<br>den-Württembergischer Golfverband e.V. > 1 | ich damit einverstanden, dass ihre persönliche<br>en. Mehr<br>furnier Kalender<br>TURNIERANMELDUNG | en Daten an<br>⊕ Drucken |

Schritt 7: eine Bestätigung per Mail wird versendet.

|                                                                                                    | Meldung für möglichen Förderkader I - 2021/2022                                                                            |
|----------------------------------------------------------------------------------------------------|----------------------------------------------------------------------------------------------------|
| Datum                                                                                                    | 50. 05.09.2021                                                                                                    |
| Spielform                                                                                                    | Einzel - Stableford<br>18 Löcher<br>handicaprelevant                                                                       |
| Ort                                                                                                    | 1-18                                                                                                    |
| Anmeldung ab                                                                                                   | Mo, 02.08.2021, 00:00 Uhr                                                                                                  |
| Anmeldung bis                                                                                                  | So, 05.09.2021, 23:59 Uhr                                                                                                  |
| Teilnehmer maximal                                                                                             | 200                                                                                                    |
| Freie Plätze online                                                                                            | 200                                                                                                    |
| Aktueller Stand der Ann<br>Wir wünschen Ihnen eir                                                              | neldung unter Meine Turniere/Events/Kurse.<br>e erfolgreiche Teilnahme und schönes Spiel.                                  |
| Aktueller Stand der Ann<br>Wir wünschen Ihnen eir<br>TEILNEHMER                                                | neldung unter Meine Turniere/Events/Kurse.<br>ne erfolgreiche Teilnahme und schönes Spiel.                                 |
| Aktueller Stand der Ann<br>Wir wünschen Ihnen eir<br>TEILNEHMER<br>Person 1                                    | neldung unter Meine Turniere/Events/Kurse.<br>ne erfolgreiche Teilnahme und schönes Spiel.                                 |
| Aktueller Stand der Ann<br>Wir wünschen Ihnen eir<br>TEILNEHMER<br>Person 1<br>Anmeldestatus Erf               | neldung unter Meine Turniere/Events/Kurse.<br>ne erfolgreiche Teilnahme und schönes Spiel.<br>olgreich                     |
| Aktueller Stand der Ann<br>Wir wünschen Ihnen eir<br>TEILNEHMER<br>Person 1<br>Anmeldestatus Erf<br>E-Mail Ver | neldung unter Meine Turniere/Events/Kurse.<br>ne erfolgreiche Teilnahme und schönes Spiel.<br>olgreich<br>sand erfolgreich |
| Aktueller Stand der Ann<br>Wir wünschen Ihnen ein<br>TEILNEHMER<br>Person 1<br>Anmeldestatus Erf<br>E-Mail Ver | neldung unter Meine Turniere/Events/Kurse.<br>ne erfolgreiche Teilnahme und schönes Spiel.                                 |